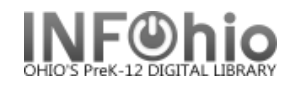

- 1. *Click* on Checkout, Checkin, Renwals... Wizard.
- 2. **Click** on Paying Bills Wizard.
- 3. *Locate* User Record.

🖺 Paying Bills

Paying Bills: User Alert screen displays.

- 4. *Click* OK.
- 5. Record payment
  - a. To pay on the total balance, *enter* amount received and *select* payment type from the drop down menu (default is CASH).
  - b. To pay on a specific item, enter the amount received (can be full amount or partial) and select payment type above (default is CASH)..
- 6. Click on Pay Bills.

| User Information    Water Pery, KURT Status: BLOCK   Photo Profile name: STUDENT3 Amount owed: \$16.65   Library: DLFN Available holds: 0 0   File User categories: Y Overdues: 1   Homeroom: 5B-SOMMERS Privilege expires: 6/30/20   Identify User User ID: 22612001407002   Total bills: 4 Payment: 5a   Total owed: \$15.65 Payment: v   Still owes: \$15.65 Change: credit balance:   Credit balance: none Individual Bills and Payments v Chan   George W. Bush 326120 OVERD \$0.65 CASH v   Famous peopl 326120 DAMAGE \$5.00 cAsh v                                                                                                    | -                                               |
|----------------------------------------------------------------------------------------------------|-------------------------------------------------|
| User Information     Name:   Pery, KURT   Status:   BLOCK     Photo<br>Not 00<br>File   Name:   STUDENT3   Amount owed:   \$16.65     Library:   DLFN   Available holds:   0   User categories: Y   Overdues:   1     User categories:   Y   Overdues:   1   Homeroom:   5B-SOMMERS   Privilege expires: 6/30/20     Identify User   User ID:   22612001407002   5a   Total bills:   4   Payment:   5a     Total bills:   4   Payment:   5a   Sa   Still owes:   \$15.65   Payment:   Sa     Total bills:   4   Payment:   5a   Sa   Still owes:   \$15.65   Change:   Credit balance: none   Sa   Sa   Sa   Sa   Sa   Sa   Sa   Sa   Sa   Sa   Sa   Sa   Sa   Sa   Sa   Sa   Sa   Sa   Sa   Sa   Sa   Sa   Sa   Sa   Sa   Sa   Sa   Sa   Sa   Sa   Sa   Sa                                                                                                    |                                                 |
| Name: Pery, KURT Status: BLOCK   Not 0n<br>File Profile name: STUDENT3 Amount owed: \$16.65   Library: DLFN Available holds: 0 0   User categories: Y Overdues: 1   Homeroom: 5B-SOMMERS Privilege expires: 6/30/20   Identify User User ID: 22612001407002 5a   Total bills: 4 Payment: 5a   Total owed: \$15.65 Payment: ✓   Still owes: \$15.65 Change: Credit balance: none   Individual Bills and Payments Title Item ID Reason Owes Payment: 5b ✓   Title Item ID Reason Owes Payment: 5b ✓ Cha   George W. Bush 326120 OLAMAGE \$5.00 (CASH) ✓ Cha 5b ✓                                                                                                    |                                                 |
| Not On<br>File Library: DLFN Available holds: 0   User categories: Y Overdues: 1   Homeroom: 5B-SOMMERS Privilege expires: 6/30/20*   Identify User User ID: 22612001407002 Privilege expires: 6/30/20*   Total bills and payments 5a 5a Total owed: \$15.65 Payment: Sa   Total owed: \$15.65 Payment type: CASH Still owes: \$15.65 Change:   Credit balance: none Individual Bills and Payments Title Title Chas: Chas:   George W. Bush 326120 OVERD \$0.65 CASH Sb Sb Sb   Famous peopl 326120 DAMAGE \$5.00 CASH Sb Sb Sb Sb Sb Sb Sb Sb Sb Sb Sb Sb Sb Sb Sb Sb Sb Sb Sb Sb Sb Sb Sb Sb Sb Sb Sb Sb Sb Sb Sb Sb Sb Sb Sb Sb <th>≣D</th>                                                                                                    | ≣D                                              |
| User categories: Y Overdues: 1<br>Homeroom: 5B-SOMMERS Privilege expires: 6/30/20<br>Identify User<br>User ID: 22612001407002<br>Total bills: 4 Payment: 5a<br>Total bills: 4 Payment: 5a<br>Total owed: \$15.65 Payment type: CASH<br>Still owed: \$15.65 Change:<br>Credit balance: none<br>Individual Bills and Payments<br>Title Item ID Reason Owes Payment over Pay Cha<br>George W. Bush 326120 OVERD <u>\$0.65</u> CASH 5b × Change<br>Famous peopl 326120 DAMAGE 55.00 CASH                                                                                                    |                                                 |
| Identify User<br>User ID: 22612001407002<br>Total bills and payments<br>Total bills: 4 Payment: 5a<br>Total owed: \$15.65 Payment type: CASH<br>Still owes: \$15.65 Change:<br>Credit balance: none<br>Individual Bills and Payments<br>Title Item ID Reason Owes Payment be Pay Cha<br>George W. Bush 326120 OVERD \$0.65 CASH 5b × Change<br>Strong Strong                                                                                                    |                                                 |
| Identify User<br>User ID: 22612001407002<br>Total bills and payments<br>Total bills: 4 Payment: 5a<br>Total owed: \$15.65 Payment type: CASH<br>Still owes: \$15.65 Change:<br>Credit balance: none<br>Individual Bills and Payments<br>Title Item ID Reason Owes Payment be Pay Cha<br>George W. Bush 326120 OVERD \$0.65 CASH 5b<br>Still owed: \$5.00 CASH 5b<br>Still owed: \$5.00 CAS | *                                               |
| User ID: 22612001407002<br>Total bills and payments<br>Total bills: 4 Payment: 5a<br>Total owed: \$15.65 Payment type: CASH<br>Still owes: \$15.65 Change:<br>Credit balance: none<br>Individual Bills and Payments<br>Title Item ID Reason Owes Payment be Pay Cha<br>George W. Bush 326120 OVERD \$0.65 CASH 5b<br>Still owe be payment be be be be be be be be be be be be be                                                                                                    |                                                 |
| Total bills and payments<br>Total bills: 4 Payment: 5a<br>Total owed: \$15.65 Payment type: CASH<br>Still owes: \$15.65 Change:<br>Credit balance: none<br>Individual Bills and Payments<br>Title Item ID Reason Owes Payment be Pay Cha<br>George W. Bush 326120 OVERD \$0.65 CASH 5b CASH 5b CAS                                                                                                    |                                                 |
| Total bills and payments<br>Total bills: 4 Payment:<br>Total owed: \$15.65 Payment type: CASH<br>Still owes: \$15.65 Change:<br>Credit balance: none<br>Individual Bills and Payments<br>Title Item ID Reason Owes Payment be Pay Cha<br>George W. Bush 326120 OVERD \$0.65 CASH 50 CASH<br>Famous peopl 326120 DAMAGE \$50.00 CASH 50 V                                                                                                    |                                                 |
| Total bills: 4 Payment: CASH<br>Total owed: \$15.65 Payment type: CASH<br>Still owes: \$15.65 Change:<br>Credit balance: none<br>Individual Bills and Payments<br>Title Item ID Reason Owes Payments Payments<br>George W. Bush 326120 OVERD \$0.65 CASH 50 ~<br>Famous peopl 326120 DAMAGE \$5.00 CASH ~                                                                                                    |                                                 |
| Total owed: \$15.65 Payment type: CASH<br>Still owes: \$15.65 Change:<br>Credit balance: none<br>Individual Bills and Payments<br>Title Item ID Reason Owes Payments Payments<br>George W. Bush 326120 OVERD \$0.65 CASH 50 ~<br>Famous peopl 326120 DAMAGE \$5.00 CASH v                                                                                                    |                                                 |
| Still owes: \$15.65 Change:<br>Credit balance: none<br>Individual Bills and Payments<br>Title Item ID Reason Owes Payments Pay<br>George W. Bush 326120 OVERD \$0.65 CASH 50 CASH 50 CASH 5                                                                                                    |                                                 |
| Credit balance: none<br>Individual Bills and Payments<br>Title Item ID Reason Owes Payments Pay<br>George W. Bush 326120 OVERD <u>\$0.65</u> CASH <b>50 •</b><br>Famous peopl 326120 DAMAGE <u>\$5.00</u> CASH <b>•</b>                                                                                                    |                                                 |
| Individual Bills and Payments<br>Title Item ID Reason Owes Payments Pay Cha<br>George W. Bush 326120 OVERD \$0.65 CASH 50 ~<br>Famous peopl 326120 DAMAGE \$5.00 CASH ~                                                                                                    |                                                 |
| Title Item ID Reason Owes Payment Pay Cha<br>George W. Bush 326120 OVERD <u>\$0.65</u> CASH <b>50</b><br>Famous peopl 326120 DAMAGE <u>\$5.00</u> CASH                                                                                                    |                                                 |
| Title   Item ID   Reason   Owes   Paymetry See   Paymetry See   Paymetry See   Paymetry See   Cha     George W. Bush 326120   OVERD   \$0.65   CASH   See   See                                                                                                    |                                                 |
| George W. Bush 326120 OVERD <u>\$0.65</u> CASH <b>5D</b> <u>*</u><br>Famous peopl 326120 DAMAGE <u>\$5.00</u> CASH <u>*</u>                                                                                                    |                                                 |
| Famous peopl 326120 DAMAGE 🛛 💲 5.00 CASH 💛 🕑                                                                                                    | Billed Date                                     |
|                                                                                                    | Billed Date<br>\$0.65 9/18/20                   |
| On the court 326120 DAMAGE \$5.00 CASH                                                                                                    | Billed Date<br>\$0.65 9/18/20<br>\$5.00 6/25/20 |